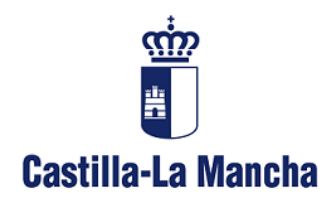

**Consejería de Hacienda y Administraciones Públicas** Viceconsejería de Administración Local y Coordinación Administrativa Avda. Portugal 11 – 45071 Toledo

# Guía del usuario

# Servicio de Alertas Informativas

| <u></u>            |                                                                                  |  |
|--------------------|----------------------------------------------------------------------------------|--|
| Castilla-La Mancha | Servicio De Alertas Informativas                                                 |  |
|                    |                                                                                  |  |
|                    | Servicio de Alertas Informativas                                                 |  |
|                    | Contraseña :                                                                     |  |
|                    | Entrar                                                                           |  |
|                    | Darme de alta en el servicio<br>He olvidado mi contraseña<br>Acerca del servicio |  |

Inspección General de Servicios 11/05/2016

# Índice de contenidos

| 1. | Intr | oduce   | ción                                                                         | 2 |
|----|------|---------|------------------------------------------------------------------------------|---|
|    | 1.1. | Hist    | orial de Versiones                                                           | 2 |
|    | 1.2. | Obje    | etivo del documento                                                          | 2 |
| 2. | For  | mas d   | le acceso al Sistema de Alertas Informativas                                 | 2 |
|    | 2.1. | Dire    | ctamente utilizando la dirección web                                         | 2 |
|    | 2.2. | A tra   | avés de la sede electrónica de la Junta de Comunidades de Castilla-La Mancha | 2 |
|    | 2.2. | 1.      | Utilizando el Buscador de Trámites                                           | 3 |
|    | 2.2. | 2.      | Pulsando sobre Servicio de Alertas Informativas.                             | 3 |
| 3. | Pág  | ina pi  | rincipal del Servicio de Alertas Informativas                                | 4 |
|    | 3.1. | Alta    | en el servicio                                                               | 4 |
|    | 3.1. | 1.      | Introducción de nuestros datos                                               | 4 |
|    | 3.1. | 2.      | Activar el Alta en el Servicio                                               | 5 |
|    | 3.2. | He o    | olvidado mi contraseña                                                       | 6 |
| 4. | Sus  | cribirs | se a trámites para recibir alertas                                           | 9 |
|    | 4.1. | Acce    | eso al sistema                                                               | 9 |
|    | 4.2. | Aña     | dir nuevos trámites                                                          | 9 |
|    | 4.3. | Ver     | mis Trámites1                                                                | 1 |
| 5. | Con  | itacta  | con nosotros1                                                                | 1 |

# 1. Introducción

# **1.1. Historial de Versiones**

| Versión | Fecha     | Descripción de los Cambios |
|---------|-----------|----------------------------|
| 1.0     | 20/4/2016 | Versión Inicial            |
| 1.2     | 11/5/2016 | Versión revisada           |

# 1.2. Objetivo del documento

El objetivo de este documento es dar a conocer y facilitar el uso del Sistema de Alertas Informativas a todas aquellas personas que estén interesadas en estar informadas de cuando se produce la apertura del plazo de presentación de solicitudes de ayudas, subvenciones, procesos de admisión, procesos selectivos, autorizaciones o cualquier otro trámite.

# 2. Formas de acceso al Sistema de Alertas Informativas

## 2.1. Directamente utilizando la dirección web.

Para esto tiene que escribir la siguiente dirección https://alertassiaci.castillalamancha.es.

# 2.2. A través de la sede electrónica de la Junta de Comunidades de Castilla-La

### Mancha.

La dirección web de la sede electrónica es <u>www.jccm.es</u>, donde se encuentra el Buscador de Trámites, a continuación se muestra en la imagen donde está.

|                                              | NICA                                                                                                    |                                                                                                    |
|----------------------------------------------|----------------------------------------------------------------------------------------------------|----------------------------------------------------------------------------------------------------|
| La Mancha                                    |                                                                                                    |                                                                                                    |
| Gobierno Regional de Castilla-La             | Mancha                                                                                                    |                                                                                                    |
| 📕 Inicio 📕 Ventanilla Electrónica 🖡          | Portal de Contratación Pública de Castilla-La Mancha 📕 Registro Electrónico 📕 Certificación                  |                                                                                                    |
| Portal Institucional: www.castillalamancha.e | S Información Sede Electrónica Consulta Hora y Fecha Oficial                                                 | Cartas de Servicios<br>Quejas y Sugerencias                                                                |
| Contratación Administrativa                  | Registro Electrónico Tablón de Anuncios                                                                      | Constilias<br>Compromiso de Calidad<br>Calendario de Días Inhábiles                                        |
| Tramitar es fácil                            | Buscador de Trámites In                                                                                      | formación de Interés                                                                                       |
| Todos los trámites y servicios               | Perfil Todos V                                                                                               | Diario Oficial (DOCM)                                                                                      |
| Cómo van mis trámites                        | Consejería Todas 🔽                                                                                           | Verificación Gratuita de Documentos                                                                        |
| Directorio de Contactos                      | Familia Todas 🗸                                                                                              | O Certificados                                                                                             |
| Portal de entidades jurídicas                | Término de Búsqueda                                                                                          | Ventanilla Única de la Directiva de<br>Servicios (EUGO)                                                    |
|                                              | Online  Marcar esta casilla para seleccionar exclusivamente los trámites electrónicos.                       | Oficinas de Registro                                                                                       |
|                                              | En plazo                                                                                                    | Structura Orgánica de la Junta                                                                             |
|                                              | Marcar esta casilla para seleccionar exclusivamente los trámites en plazo de<br>presentación de solicitudes. | Servicio de Alertas Informativas                                                                           |
|                                              | Buscar >                                                                                                    | Catálogo de Simplificación Documental                                                                      |
|                                              |                                                                                                    | <ul> <li>Ventanilla Única Empresarial</li> <li>Normativa de Creación de la Sede<br/>Electrónica</li> </ul> |
|                                              |                                                                                                    | Plataforma de Notificaciones<br>Televoluciones                                                             |
|                                              |                                                                                                    | reiemaucas                                                                                                 |

Servicio de Alertas Informativas - Junta de Comunidades de Castilla-La Mancha

#### 2.2.1. Utilizando el Buscador de Trámites

Al realizar una consulta utilizando el Buscador de Trámites nos devolverá un listado con los trámites que coinciden con la palabra introducida. Todos los trámites que incorporan la etiqueta en color rojo "Alertas Informativas" en su derecha, significa que están disponibles para poder suscribirnos a ellos. Si pulsamos sobre esta etiqueta, no llevará a la pantalla de entrada del Sistema de Alertas.

| Gobierno Regiona                                                                                                    | I de Castilla-La Mancha                      |                                                                                                    |                                                                               |
|----------------------------------------------------------------------------------------------------|----------------------------------------------|----------------------------------------------------------------------------------------------------|-------------------------------------------------------------------------------|
| 🖬 Inicio 🖷 Vietan                                                                                                    | illa Electrónica 📕 Portal de Contratación Pi | ibica de Castilla-La Mancha 📕 Registro Electrónico 📕 Certificación                                                          |                                                                               |
| Buscador de Trámites                                                                                                    | Resultados de la búsqueda                    | 34 trámites                                                                                                    |                                                                               |
| Perfil                                                                                                    |                                              | SG Fomento - Consejeria de Fomento                                                                                          | > Presencial                                                                  |
| Consejeria                                                                                                    |                                              | SUBROGACION ARRENDAMIENTO DE VIVIENDAS<br>PROPIEDAD DE LA ADMINISTRACIÓN EN REGIMEN DE<br>AL QUI ER                         | > Online<br>Alertas Informat                                                  |
| Todas                                                                                                    | Propadimiento                                | SUBROGACION POR FAILLECIMIENTO DE TITULAR O SUPLIETOS DE NUI                                                                | LIDAD SEPARACION O                                                            |
| Familia<br>Todas                                                                                                    |                                              | DIVORCIO, DE VIVIENDA DE PROMOCION PUBLICA ARRENDADA EN FA<br>FAMILIARES.                                                   | VOR DE CIERTOS                                                                |
| Término de Búsqueda                                                                                                    |                                              |                                                                                                    |                                                                               |
| amendamiento                                                                                                    |                                              |                                                                                                    |                                                                               |
| Chine Electronic control of the control of the cont |                                              | DG Wivlenda y Urbanismo - Consejeria de Fomento<br>ABONO DE LAS AYUDAS AL ARRENDAMIENTO                                     | > Presencial<br>> Online<br>Alertas Informat                                  |
| En plazo ()<br>Monor este nesite pere<br>saleccionar exclusionmente tos<br>trámtes en plazo de<br>presentación de solimitudes.                                                                                                    | Procedimiento:                               | AYUDAS AL ARRENDAMIENTO                                                                                                    |                                                                               |
| Buscar >                                                                                                    |                                              | DG de Carreteras y Transportes - Consejeria de Fomento<br>AUTORIZACION DE ARRENDAMIENTO DE VEHICULOS CON<br>CONDUCTOR (VTC) | > Presencial<br>> Online<br>Alertas Informat                                  |
| Ayuda para las búsquedas                                                                                                    | Procedimiento:                               | AUTORIZACION DE ARRENDAMIENTO DE VEHICULOS CON CONDUCTO                                                                     | > Foro<br>DR (VTC)                                                            |
| En el campo Término de<br>Búsqueda puede usar los<br>siguientes operadores:                                                                                                    |                                              |                                                                                                    |                                                                               |
| ° Use las comillas dobles para<br>buscar una frase exacta:<br>"Frase a buscar"                                                                                                    |                                              | DG Vivienda y Urbanismo - Consejeria de Fomento<br>AYUDAS AL ARRENDAMIENTO                                                  | <ul> <li>Fuera de Plazo</li> <li>Ofic. de Registro</li> <li>Online</li> </ul> |
| * Dunda lasticia a matrix                                                                                                    |                                              |                                                                                                    | > Foro                                                                        |

#### 2.2.2. Pulsando sobre Servicio de Alertas Informativas.

Otra forma de acceder al Sistema de Alertas es a través de la sede electrónica <u>www.jccm.es</u>, pulsando en el enlace que se resalta a continuación en la imagen.

| C S https://www.jccm.es/                | - ۵                                                            | 🚊 🖒 🚺 Sede Electrónica del Gobier 🗡               |                                                                              | <b>ب</b><br>۱۹ |
|-----------------------------------------|----------------------------------------------------------------|---------------------------------------------------|------------------------------------------------------------------------------|----------------|
| Castilla-La Mancha                      | RONICA                                                         |                                                   |                                                                              |                |
| Gobierno Regional de Castil             | a-La Mancha                                                    |                                                   |                                                                              | ወ              |
| 🛢 Inicio 🛢 Ventanilla Electró           | nica 📕 Portal de Contratación Pública de Castilla-La Ma        | ncha 📕 Registro Electrónico 🛢 Certificación       |                                                                              |                |
| Portal Institucional: www.castillalaman | cha.es Información Sede Electrónica                            | Consulta Hora y Fecha Oficial                     | Cartas de Servicios<br>Quejas y Sugerencias                                  |                |
| Contratación Administrativa             | Registro Electrónico                                           | Tablón de Anuncios                                | Consultas<br>Compromiso de Calidad<br>Calendario de Días Inhábiles           |                |
| Tramitar es fácil                       | Buscador de Trámites                                           |                                                   | Información de Interés                                                       |                |
| Todos los trâmites y servicios          | Perfil Tod                                                     | os 💌                                              | <ul> <li>Diario Oficial (DOCM)</li> </ul>                                    |                |
| Teléfono Único de Información 012       | Consejeria Tod                                                 | as 🔽                                              | Verificación Gratuita de Documentos                                          |                |
| Directorio de Contactos                 | Familia Tod                                                    | as 🗸                                              | <ul> <li>Certificados</li> </ul>                                             |                |
| Portal de entidades jurídicas           | Término de Búsqueda                                            |                                                   | <ul> <li>Ventanilla Única de la Directiva de<br/>Servicios (EUGO)</li> </ul> |                |
|                                         | Online Marcar esta casilla para seler                          | ccionar exclusivamente los trámites electrónicos. | Oficinas de Registro                                                         |                |
|                                         | En plazo                                                       |                                                   | Estructura Orgánica de la Junta                                              |                |
|                                         | Marcar esta casilla para seler<br>presentación de solicitudes. | ccionar exclusivamente los trámites en plazo de   | Servicio de Alertas Informativas                                             |                |
|                                         | Buscar >                                                       |                                                   | Catálogo de Simplificación Documental                                        |                |
|                                         |                                                                |                                                   | Ventanilla Unica Empresarial                                                 |                |
|                                         |                                                                |                                                   | Electrónica                                                                  |                |
|                                         |                                                                |                                                   | <ul> <li>Plataforma de Notificaciones<br/>Telemáticas</li> </ul>             |                |

Este enlace nos lleva a la página de información general sobre este servicio y en su parte inferior, en el apartado de **URL's de interés**, se encuentra en enlace de acceso.

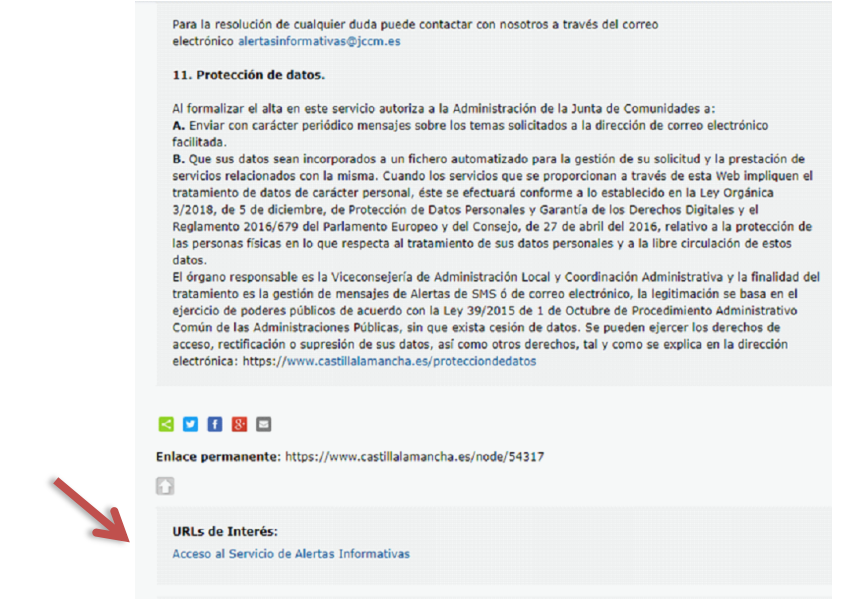

# 3. Página principal del Servicio de Alertas Informativas

| castilla-La Mancha | Servicio De Alertas Informativas                                                  |  |
|--------------------|-----------------------------------------------------------------------------------|--|
|                    |                                                                                   |  |
|                    | Correo electrónico :<br>Contraseña :                                              |  |
|                    | Entrar                                                                            |  |
|                    | Darme de alta en el servicio<br>He olividado mi contraseña<br>Acerca del servicio |  |

# 3.1. Alta en el servicio

Para hacer uso de este servicio primero hay que dar dos pasos:

- a) Introducir nuestros datos.
- b) Activar la cuenta. Se trata de confirmar que la dirección de correo electrónico introducida es válida y tenemos acceso a ella.

El proceso completo es el que se describe a continuación:

#### 3.1.1. Introducción de nuestros datos

El campo llamado "Correo electrónico"  $\rightarrow$  pondremos la dirección de correo electrónico donde <u>queremos recibir las alertas</u>.

| Castilla-La Mancha | Servicio De Alertas               | nformativas                                                                                   |  |
|--------------------|-----------------------------------|-----------------------------------------------------------------------------------------------|--|
|                    |                                   |                                                                                               |  |
|                    |                                   |                                                                                               |  |
|                    |                                   | rvicio de Alertas Informativas                                                                |  |
|                    | Alta ei                           | n el Servicio de Alertas                                                                      |  |
|                    | Correo<br>electrónico :           | miCorreoElectronic o@dominio es                                                               |  |
|                    | Nombre :                          | Francisco                                                                                     |  |
|                    | Apellidos :                       | Rodriguez                                                                                     |  |
|                    | Contraseña :                      |                                                                                               |  |
|                    | Confirmar<br>contraseña           |                                                                                               |  |
|                    | contrasena .                      |                                                                                               |  |
|                    | Rellene los car<br>mail con un en | npos necesarios para el alta y se le enviará un<br>lace para confirmar el alta en el sistema. |  |
|                    |                                   | Enviar                                                                                        |  |

Los campos "Contraseña" y "Confirmar Contraseña"  $\rightarrow$  Introduciremos la contraseña que queramos utilizar al entrar en este servicio de alertas.

| Castilla-La Mancha | Servicio De Alertas Informativas                                                                                          |  |
|--------------------|----------------------------------------------------------------------------------------------------|--|
|                    |                                                                                                    |  |
|                    |                                                                                                    |  |
|                    | R Servicio de Alertas Informativas                                                                                        |  |
|                    | Alta en el Servicio de Alertas                                                                                            |  |
|                    | Correo<br>electrónico :                                                                                                   |  |
|                    | Apellidos :                                                                                                    |  |
|                    | Contraseña :                                                                                                    |  |
|                    | Confirmar<br>contraseña :                                                                                                 |  |
|                    | Rellene los campos necesarios para el alta y se le enviará un<br>mail con un enlace para confirmar el alta en el sistema. |  |
|                    | Enviar                                                                                                    |  |
|                    | La contraseña debe tener de 8 a 20 caracteres y contenener al menos un número.                                            |  |

<u>Atención</u>: La contraseña que pongamos debe tener entre 8 y 20 letras y al menos 1 número. Si no lo hacemos así, nos aparecerá un mensaje en rojo, tal como se muestra en la imagen.

| Castilla-La Mancha | Servicio De Alertas Informativas                                                     |
|--------------------|--------------------------------------------------------------------------------------|
| U 200A             | R Servicio de Alertas Informativas                                                   |
|                    | Alta de usuario                                                                      |
|                    | Se ha enviado a su correo electrónico un enlace para activar el alta en las Alertas. |
|                    | Volver                                                                               |

Finalmente si todo está correcto, al pulsar en "Enviar" nos aparecerá el siguiente mensaje en verde.

### 3.1.2. Activar el Alta en el Servicio

Por seguridad y poder verificar que usted es el propietario de la dirección de correo electrónico que ha introducido, después del alta, debe acceder a su cuenta de correo electrónico, de la forma que normalmente utilice para leer sus correos recibidos. Entre ellos debe tener uno como este:

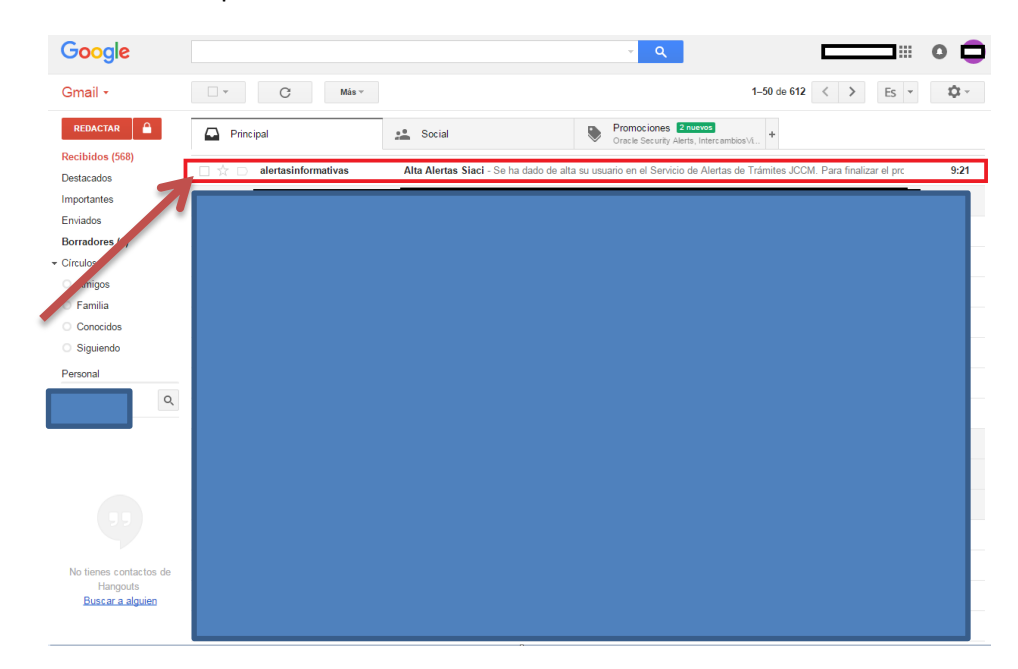

|    | Google                     |      |                                                                                         | <b>~</b> Q                           |   |
|----|----------------------------|------|-----------------------------------------------------------------------------------------|--------------------------------------|---|
|    | Gmail <del>-</del>         | 4    | 🖸 🚺 🖬 🐂 🏷 Más v                                                                         | 1 de 612 <                           | > |
|    | REDACTAR                   | Alta | Alertas Siaci 🗆 Recibidos x                                                             | ē 8                                  |   |
| Т  | Recibidos (567)            |      | alertasinformativas@jccm.es                                                             | 9:21 (hace 21 minutos) 🔬 🔸 💌         |   |
| Ξ. | Destacados                 | -    | a para mí 👻                                                                             |                                      |   |
|    | Importantes                |      | Se ha dado de alta su usuario en el Servicio de Alertas de Trámites JCCM                |                                      |   |
|    | Enviados                   |      | Para finalizar el proceso debe activar la cuenta pulsando el siguiente enlace o copiánd | olo en la barra de direcciones de su |   |
|    | Borradores (1)             |      | navegador:                                                                              |                                      |   |
|    | - Círculos                 |      | http://alertassiaci.castillalamancha.es/alertassiaci/activarAlta.public?token=PUZGQVA   | NNLFGCDICPHWMNKHJQCKIAG              |   |
|    | <ul> <li>Amigos</li> </ul> | 9    |                                                                                         |                                      |   |
|    | O Familia                  |      |                                                                                         |                                      |   |
|    | O Conocidos                | :    | Haz clic aquí si quieres <u>Responder</u> o <u>Reenviar</u> el mensaje                  |                                      |   |
|    | O Siguiendo                |      |                                                                                         |                                      |   |
|    | Personal                   |      |                                                                                         |                                      |   |

Para finalizar el proceso de alta, hay que hacer clic sobre el enlace que aparece en la parte de inferior. Después de pulsarlo, nos aparece el siguiente mensaje, confirmando que nuestro usuario ha sido activado correctamente.

| Gastilla-La Mancha | Servicio De Alertas Informativas                                                        |
|--------------------|-----------------------------------------------------------------------------------------|
|                    |                                                                                         |
|                    | Servicio de Alertas Informativas                                                        |
|                    | Activación usuario                                                                      |
|                    | El usuario ha sido activado correctamente. Pulse a continuación para iniciar la sesión. |
|                    | Iniciar sesión                                                                          |

Desde este momento ya tenemos nuestro usuario activo y podremos entrar y utilizar el sistema de alertas informativas. Para acceder utilizaremos la dirección de correo y la contraseña introducidas en el formulario de alta, descrito en el apartado 3.1.1.

# 3.2. He olvidado mi contraseña

Si ya tenemos un usuario activo en el sistema, pero no nos acordamos de la contraseña para poder acceder al sistema, por ejemplo, para añadir alertas que nos interesen, pulsamos sobre "He olvidado mi contraseña"

| Castilla-La Mancha | Servicio De Alertas Informativas                                                           |
|--------------------|--------------------------------------------------------------------------------------------|
|                    | Servicio de Alertas Informativas                                                           |
|                    | Correo electrónico :<br>Contraseña :                                                       |
|                    | Entrar<br>Darme de alta en el servicio<br>He olvidado mi contraseña<br>Acerca del servicio |

Esto nos lleva a una nueva ventana donde nos pide introducir la dirección de correo que introdujéramos en el momento para darnos de alta y que además es la misma donde recibimos las alertas.

| Castilla-La Mancha | Servicio De Alertas Informativas                                                                                             |
|--------------------|----------------------------------------------------------------------------------------------------|
|                    | Servicio de Alertas Informativas                                                                                             |
|                    | Recuperar Contraseña                                                                                                    |
|                    | Correo electrónico :                                                                                                    |
|                    | Escriba su correo electrónico y se le enviará un mensaje<br>con un enlace para poder indicar una contraseña nueva.<br>Enviar |

Después de pulsar en enviar nos confirma que se ha enviado un correo electrónico con un enlace para recuperar nuestra contraseña.

| Castilla-La Mancha | Servicio De Alertas Informativas                                                            |
|--------------------|---------------------------------------------------------------------------------------------|
| den a              | Servicio de Alertas Informativas                                                            |
|                    | Recuperar Contraseña                                                                        |
|                    | Se ha enviado a su correo electrónico un<br>enlace para cambiar su contraseña de<br>acceso. |
|                    | Volver                                                                                      |

Pasados unos minutos, entramos en nuestro gestor de correo electrónico habitual y tendremos un mensaje nuevo enviado por <u>alertasinformativas@jccm.es</u>

| Google                        |                             |                     |                              | ~ Q                                                       |                                    | ] 🖩 🛛 💼     |
|-------------------------------|-----------------------------|---------------------|------------------------------|-----------------------------------------------------------|------------------------------------|-------------|
| Gmail -                       |                             | C Más 🗸             |                              |                                                           | 1-50 de 613 < >                    | Es 🔹 🗘 ×    |
| REDACTAR                      | 🕰 Purcip                    | <u>.</u>            | social                       | Promociones 2 nuevos<br>Oracle Security Alerts, Intercamt | oios∨i +                           |             |
| Recibidos (568)<br>Destacados |                             | alertasinformativas | Recuperación Contraseña Aler | as Siaci - Se ha solicitado la recuperación               | de la contraseña asociada a su con | reo ( 10:05 |
| Importantes<br>Enviados       |                             |                     |                              |                                                           |                                    |             |
| Borradores (1)                |                             |                     |                              |                                                           |                                    |             |
| Círculos     Amigos           |                             |                     |                              |                                                           |                                    |             |
| O Familia                     |                             |                     |                              |                                                           |                                    |             |
| <ul> <li>Conocidos</li> </ul> | $\Box \Leftrightarrow \Box$ |                     |                              |                                                           |                                    |             |
| <ul> <li>Siguiendo</li> </ul> |                             |                     |                              |                                                           |                                    |             |
| Personal                      | $\Box \Leftrightarrow \Box$ |                     |                              |                                                           |                                    |             |
| ۹ ۹                           |                             |                     |                              |                                                           |                                    |             |
|                               | 다 ☆ 🕒                       |                     |                              |                                                           |                                    |             |
|                               |                             |                     |                              |                                                           |                                    |             |
|                               |                             |                     |                              |                                                           |                                    |             |

Al abrir este correo electrónico, veremos un mensaje parecido al siguiente. Donde tenemos que pulsar en el enlace que aparece en la parte inferior.

| Google                                                                                                    | ۲ مر ا                                                                                                    |                               |
|----------------------------------------------------------------------------------------------------|----------------------------------------------------------------------------------------------------|-------------------------------|
| Gmail -                                                                                                    | ← 2 2 Î Más × Más ×                                                                                                    | 1 de 613 < > Es • 🕸 •         |
| REDACTAR                                                                                                    | Recuperación Contraseña Alertas Siaci 💿 🛛 🛛 Recibidos 🗴                                                                      |                               |
| Recibidos (567)<br>Destacados                                                                                                    | alertasinformativas@jccm.es 10:05 (hace 0 m                                                                                  | inutos) 🚖 🔺 👻                 |
| Importantes<br>Enviados                                                                                                    | Se ha solicitado la recuperación de la contraseña asociada a su correo electrónico para la aplicación Serv<br>Trámites JCCM. | icio de Alertas de            |
| Borradores (1)                                                                                                    | Pulse a continuación para iniciar la sesión:                                                                                 |                               |
| · Círculos                                                                                                    | http://alertassiaci.castillalamancha.es/alertassiaci/cambiarPassword.public?token=                                           |                               |
| <ul> <li>Amigos</li> </ul>                                                                                                    |                                                                                                    |                               |
| Familia                                                                                                    | <b>— —</b>                                                                                                    |                               |
| Conocidos                                                                                                    | Alaz y c aquí si quieres <u>Responder</u> o <u>Reenviar</u> el mensaje                                                       |                               |
| <ul> <li>Siguiendo</li> </ul>                                                                                                    |                                                                                                    |                               |
| Personal                                                                                                    |                                                                                                    |                               |
| <u>्</u> विकास विकास विकास विकास विकास विकास विकास विकास विकास विकास विकास विकास विकास विकास विकास विकास विकास विकास विकास विकास विकास विकास विकास विकास विकास विकास विकास विकास विकास विकास व | 0,1 GBI(0%) ocupados de 15 GB <u>Condiciones - Privacidad</u><br><u>Administrar</u> Última actividad                         | de la cuenta: hace 23 minutos |

Al pulsar sobre este enlace, nos lleva de nuevo al Servicio de Alertas Informativas, donde nos pide que introduzcamos la que será nuestra nueva contraseña.

| Recuperación de contraseña                               |                   |
|----------------------------------------------------------|-------------------|
| Recuperación de contraseña                               | Cascila-La Mancha |
| Recuperación de contraseña                               |                   |
| Recuperación de contraseña                               |                   |
| Recuperación de contrasena                               |                   |
|                                                          |                   |
| Confirmar contraseña :                                   |                   |
| Indique una nueva contraceña y confirmela para activarla |                   |
| Findque una nueva contrasenta y commenta para activana.  |                   |

La nueva contraseña que pongamos debe tener entre 8 y 20 letras y al menos 1 número. Si no lo hacemos así, nos aparecerá este mensaje. Una vez introducida una nueva contraseña que cumpla los criterios de seguridad, nos aparecerá un mensaje de confirmación del cambio.

| Castilla-La Mancha | Servicio De Alertas Informativas                                                                            |
|--------------------|----------------------------------------------------------------------------------------------------|
|                    |                                                                                                    |
|                    | Recuperación de contraseña                                                                                  |
|                    | Se ha realizado el cambio de contraseña correctamente.<br>Pulse el siguiente enlace para iniciar la sesión. |
|                    | Volver                                                                                                    |

# 4. Suscribirse a trámites para recibir alertas

# 4.1. Acceso al sistema

Utilizamos la cuenta de correo electrónico y contraseña con la que nos dimos de alta en el sistema, según se describe en el punto 2.1.

| Castilla-La Mar | cha | Servicio De Alertas Informativas                                                 |  |
|-----------------|-----|----------------------------------------------------------------------------------|--|
| UT AUT          |     |                                                                                  |  |
|                 |     | Servicio de Alertas Informativas                                                 |  |
|                 |     | Correo electrónico :<br>Contraseña :                                             |  |
|                 |     | Entrar                                                                           |  |
|                 |     | Darme de alta en el servicio<br>He olvidado mi contraseña<br>Acerca del servicio |  |

# 4.2. Añadir nuevos trámites

Al acceder por primera vez, le indicará que no tiene trámites asociados. Se tiene que dar de alta en los trámites que sean de su interés y recibirá todas las alertas informativas enviadas a ese trámite en cuestión.

| Castilla-La Mancha | Servicio De A | lertas Inform | nativas     |                     |            |
|--------------------|---------------|---------------|-------------|---------------------|------------|
| Añadir Trámites    | Mis Trámites  | Mi Cuenta     | Desconexión |                     |            |
|                    |               | М             | lis trám    | ites                |            |
|                    |               |               |             | Quiero añadir nuevo | s trámites |

No tiene trámites asociados aún. Seleccione algún trámite.

Al pulsar sobre "Quiero añadir nuevos trámites", le aparece el formulario para buscar los trámites de su interés, puede utilizar uno o varios de los criterios de búsqueda disponibles: Consejería, Área o Palabra.

| Castilla-La Mancha | Servicio De Alertas Informativas                                                            |                   |
|--------------------|---------------------------------------------------------------------------------------------|-------------------|
|                    |                                                                                             |                   |
| Añadir Trámites    | Mis Trámites Mi Cuenta Desconexión                                                          |                   |
|                    | Añadir Trái                                                                                 | mites             |
|                    | ,                                                                                           |                   |
|                    |                                                                                             |                   |
|                    | Busque los trámites que le inte                                                             | arasan'           |
|                    | Busque los trámites que le inte                                                             | eresen:           |
|                    | Busque los trámites que le inte<br>Consejería :                                             | eresen:<br>T      |
|                    | Busque los trámites que le inte<br>Consejería :<br>Área temática :                          | eresen:<br>v      |
|                    | Busque los trámites que le inte<br>Consejería :<br>Área temática :<br>Palabra de búsqueda : | eresen:<br>•<br>• |

A modo de ejemplo, vamos a ver como suscribirnos al trámite de "Ayuda para la sustitución de ventanas" de forma, que cuando se abra el plazo o se realice una publicación importante sobre este trámite seamos avisados mediante un correo electrónico.

o Introducimos en Palabra de búsqueda el texto "ventanas" y pulsar en "Buscar".

| Castilla-La Mancha | Servicio De Alertas In | formativas                 |
|--------------------|------------------------|----------------------------|
| Añadir Trámites    | Mis Trámites Mi Cuer   | nta Desconexión            |
|                    | А                      | ñadir Trámites             |
|                    | Busque los             | trámites que le interesen: |
|                    | Consejería :           |                            |
|                    | Área temática :        | •                          |
|                    | Palabra de búsqueda    | ventanas                   |
|                    |                        | Buscar                     |

• Nos devuelve un trámite como resultado.

| Añadir Trámites | Mis Trámites   | MI Cuenta    | Desconexión             |
|-----------------|----------------|--------------|-------------------------|
|                 |                | ۸ñ           | adir Trámitas           |
|                 |                | Alle         |                         |
|                 | _              |              |                         |
|                 | Bus            | que los trái | mites que le interesen: |
|                 | Consejería :   |              | •                       |
|                 | Área temática  | :            | ۲                       |
|                 |                |              |                         |
|                 | Palabra de bús | squeda :     |                         |
|                 | Palabra de bús | squeda :     |                         |
|                 | Palabra de bús | squeda :     | Buscar                  |

 Hacemos clic en el cuadro de verificación que aparece a la izquierda, si nos devuelve más de un resultado, seleccionamos todos los en los que estemos interesados. Después pulsamos en "Añadir a mis trámites" y recibimos una confirmación indicando que se han añadido correctamente.

|  | Castilla-La Mancha |                                  |               |                                    |                         |
|--|--------------------|----------------------------------|---------------|------------------------------------|-------------------------|
|  |                    | Servicio De Alertas Informativas |               |                                    |                         |
|  |                    |                                  |               |                                    |                         |
|  | Añadir Trámites    | Mis Trámites                     | Mi Cuenta     | Desconexión                        |                         |
|  |                    |                                  |               |                                    |                         |
|  |                    |                                  | Aña           | adir Trá                           | mites                   |
|  |                    |                                  |               |                                    |                         |
|  |                    | C                                | ) ¡Se han a   | añadido los trámite<br>correctamen | es seleccionados<br>te! |
|  |                    |                                  | Quiero seguir | r buscando y añ                    | adiendo trámites        |
|  |                    |                                  | Q             | uiero ver mis tra                  | àmites                  |
|  |                    |                                  |               |                                    |                         |

Continuando con el ejemplo, añadimos también el trámite de "Ayudas al arrendamiento", utilizamos como palabra de búsqueda "arrendamiento".

|                              | Servicio De Alertas Informativas                                                                                                    |
|------------------------------|----------------------------------------------------------------------------------------------------|
|                              |                                                                                                    |
| Añadir Trámites              | Mis Trámites Mi Cuenta Desconexión                                                                                                    |
|                              | Añadir Trámites                                                                                                    |
|                              | Busque los trámites que le interesen:                                                                                                    |
|                              | Consejería :                                                                                                    |
|                              | Área temática :                                                                                                    |
|                              | Palabra de búsqueda : arrendamiento                                                                                                    |
|                              | Buscar                                                                                                    |
|                              |                                                                                                    |
| Seleccione lo<br>Seleccionar | os trámites que desee y pulse "Añadir a mis trámites": Se han encontrado 5 trámites<br>r Descripción del trámite                                                                                                    |
| Seleccione lo<br>Seleccionar | os trámites que desee y pulse "Añadir a mis trámites": Se han encontrado 5 trámites<br>r Descripción del trámite<br>ABONO DE LAS AYUDAS AL ARRENDAMIENTO                                                                                                    |
| Seleccione Ic<br>Seleccionar | os trámites que desee y pulse "Añadir a mis trámites": Se han encontrado 5 trámites<br><b>Descripción del trámite</b><br>ABONO DE LAS AYUDAS AL ARRENDAMIENTO<br>AUTORIZACION DE ARRENDAMIENTO DE VEHICULOS CON CONDUCTOR (VTC)                                                                                                    |
| Seleccione lo<br>Seleccionar | os trámites que desee y pulse "Añadir a mis trámites": Se han encontrado 5 trámites<br>Pescripción del trámite<br>ABONO DE LAS AYUDAS AL ARRENDAMIENTO<br>AUTORIZACION DE ARRENDAMIENTO DE VEHICULOS CON CONDUCTOR (VTC)<br>AYUDAS AL ARRENDAMIENTO                                                                                                    |
| Seleccione lo<br>Seleccionar | os trámites que desee y pulse "Añadir a mis trámites": Se han encontrado 5 trámites<br>Descripción del trámite<br>ABONO DE LAS AYUDAS AL ARRENDAMIENTO<br>AUTORIZACION DE ARRENDAMIENTO DE VEHICULOS CON CONDUCTOR (VTC)<br>AYUDAS AL ARRENDAMIENTO<br>RESOLUCION DE CONCESION DE APLAZAMIENTO DE DEUDA DE CUOTAS DE<br>AMORTIZACION O RENTA DERIVADAS DE CONTRATO DE COMPRAVENTA O<br>ARRENDAMIENTO DE VIVIENDA DE PROTECCION OFICIAL PROPIEDAD DE LA JCCM. |

Este proceso se puede repetir tantas veces como se quiera.

## 4.3.Ver mis Trámites

Aquí podemos ver el listado de trámites en los que estamos suscritos y por tanto de los que recibiremos alertas por correo electrónico, cada vez que se produzca un cambio sustancial en el trámite o se habrá su plazo de presentación de solicitudes.

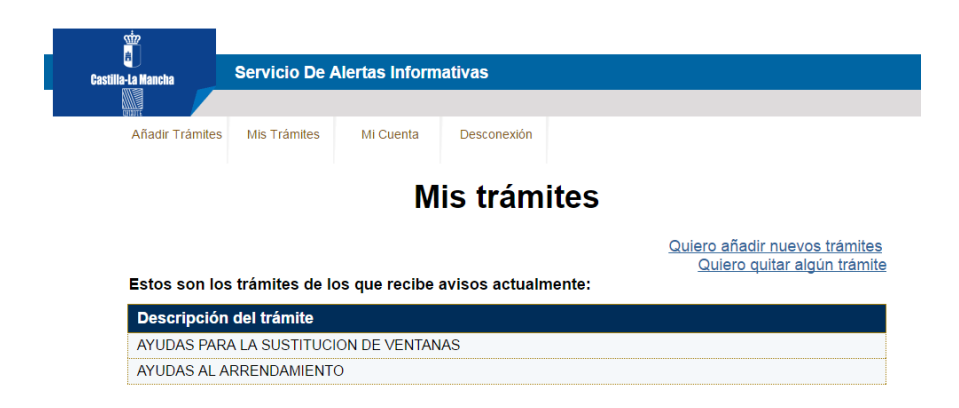

## 5. Contacta con nosotros

Si tiene alguna sugerencia, detecta algún problema o tiene alguna duda sobre este Sistema de Alertas, puede ponerse en contacto con nosotros a través de la dirección <u>alertasinformativas@jccm.es</u>.